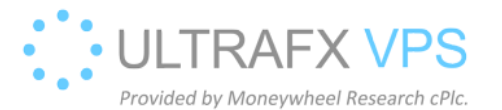

## **RDPProtect installation**

Link: https://www.ultrafxvps.com/wp-content/uploads/2020/08/rdpProtect0.84-public-release.zip

1. After download, right click on the file, and then left click Extract All...

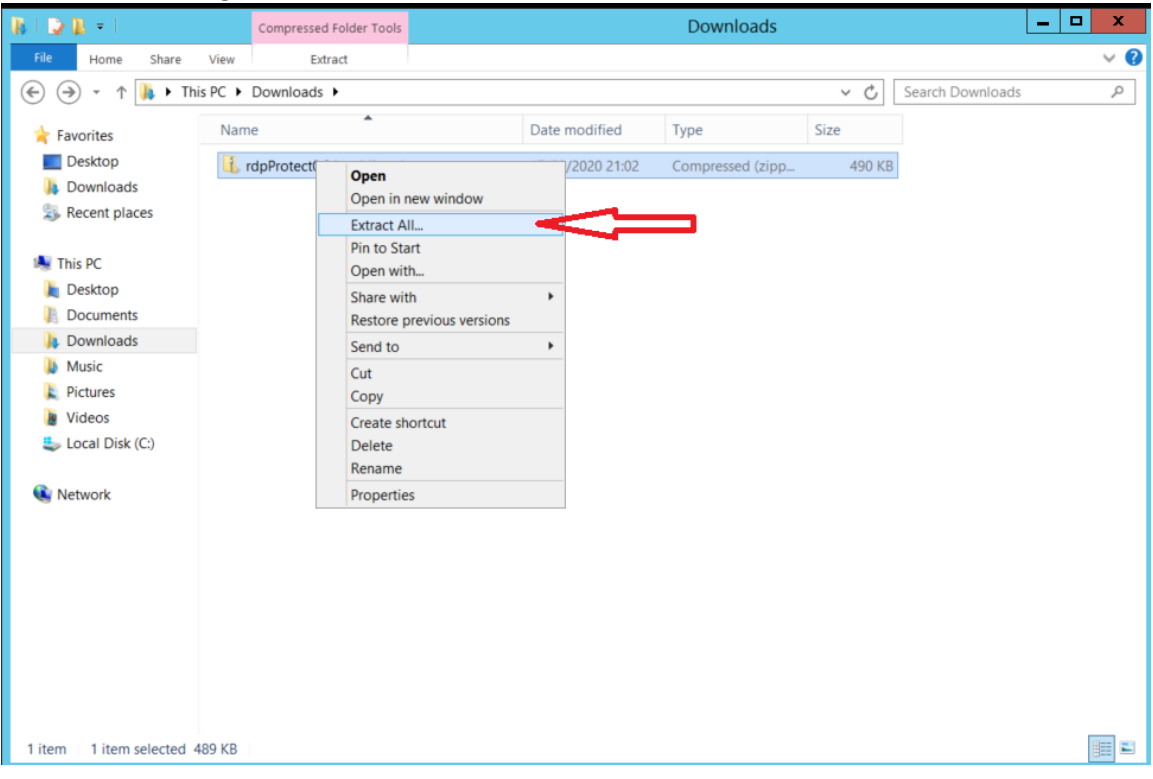

2. Type: C:\ and then click Extract

|                                                        | X              |
|--------------------------------------------------------|----------------|
| 💮 🥼 Extract Compressed (Zipped) Folders                |                |
| Select a Destination and Extract Files                 |                |
| Files will be extracted to this folder:                |                |
| C:\                                                    | Browse         |
| Chow outparted files when complete                     |                |
| <ul> <li>Snow extracted files when complete</li> </ul> |                |
|                                                        |                |
|                                                        |                |
|                                                        |                |
|                                                        |                |
|                                                        |                |
|                                                        | ₩              |
|                                                        | Extract Cancel |

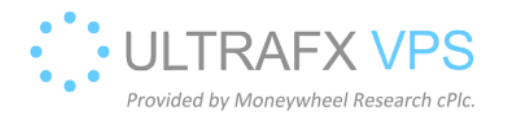

3. Right click on the rdpProtect0.84-public-release directory and choose open with left click.

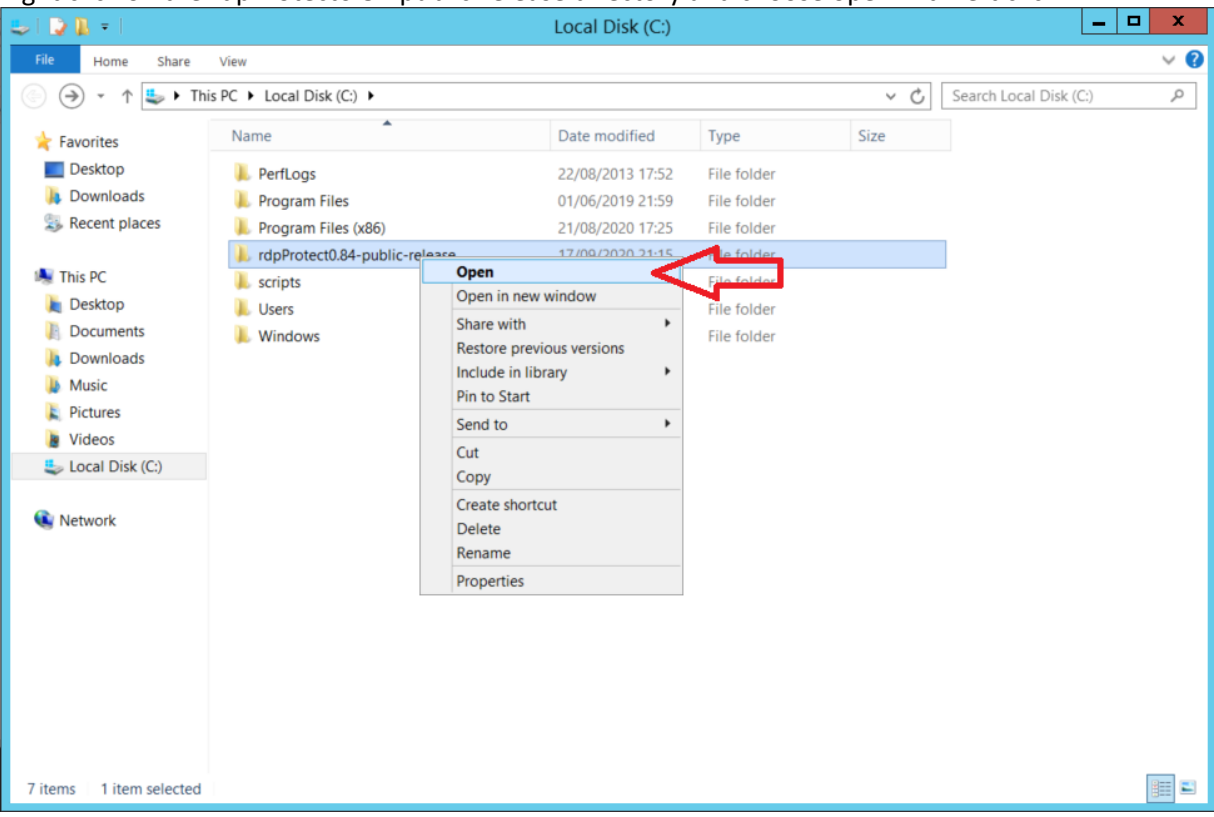

4. Run Installer.exe, located in the extracted directory

| 👪 l ⊋ 👪 = l                                                           | rdpProtect0.84-public-release                                               |                                                                              |                                                             |                       |     |  |
|-----------------------------------------------------------------------|-----------------------------------------------------------------------------|------------------------------------------------------------------------------|-------------------------------------------------------------|-----------------------|-----|--|
| File Home Share Vie                                                   | w                                                                           |                                                                              |                                                             |                       |     |  |
| Copy Paste Cut<br>Paste Copy path<br>Paste shortcut<br>Clipboard      | Move Copy<br>to* Corganize New Polete Rename                                | sy access • Properties<br>y Open •                                           | Select all<br>Select none<br>Invert selection               |                       |     |  |
| 🗲 🕘 - 🕇 👢 🕨 This PC                                                   | C  Local Disk (C:)  rdpProtect0.84-public-                                  | release                                                                      |                                                             | ~ C                   | Sea |  |
| 🚖 Favorites                                                           | Name                                                                        | Date modified                                                                | Туре                                                        | Size                  |     |  |
| <ul> <li>Desktop</li> <li>Downloads</li> <li>Recent places</li> </ul> | bannedIPLog     Installer     LearnedWhiteList                              | 03/09/2020 14:29<br>03/09/2020 14:38<br>03/09/2020 14:39<br>31/08/2014 16:34 | Configuration settin<br>Application<br>Configuration settin | 0 KB<br>32 KB<br>1 KB |     |  |
| 💐 This PC                                                             | rdpProtect                                                                  | 03/09/2020 14:42                                                             | Application                                                 | 101 KB                |     |  |
| K Network                                                             | indpProtect_config<br>indpProtect_log<br>IndpProtect_log<br>III Uninstaller | 03/09/2020 14:33<br>03/09/2020 14:47<br>03/09/2020 14:38                     | Configuration settin<br>Text Document<br>Application        | 1 KB<br>1 KB<br>30 KB |     |  |
| 8 items                                                               |                                                                             |                                                                              |                                                             |                       |     |  |

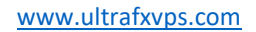

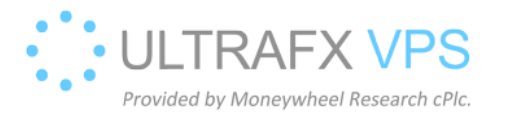

## Check the installation

1. Right click on the windows logo on the left bottom corner, after then left click on the Run

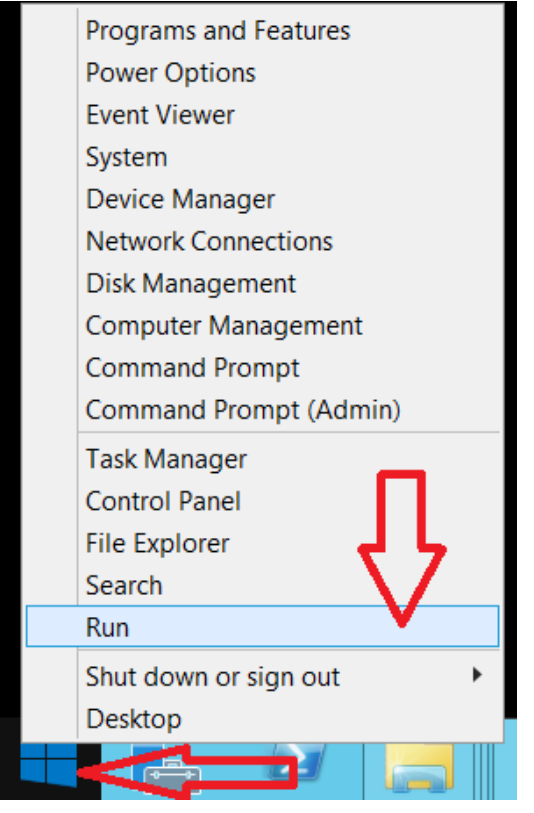

2. Type the following: services.msc and left click on the OK

|                                                                 | Run                                                                                                    |  |  |  |
|-----------------------------------------------------------------|----------------------------------------------------------------------------------------------------|--|--|--|
|                                                                 | Type the name of a program, folder, document, or<br>Internet resource, and Windows will open it for you. |  |  |  |
| <u>O</u> pen:                                                   | services.msc 🗸                                                                                           |  |  |  |
| $\Im$ This task will be created with administrative privileges. |                                                                                                    |  |  |  |
|                                                                 | OK Cancel Browse                                                                                         |  |  |  |

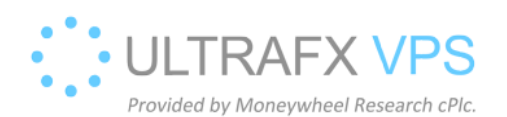

## www.ultrafxvps.com

## 3. If everything installed successfully, you should see these in the services menu

| Name 🔺                                              | Description  | Status  | Startup Type | Log On As     |
|-----------------------------------------------------|--------------|---------|--------------|---------------|
| 🖓 RdpGuard Service                                  | Brute force  |         | Automatic    | Local Syste   |
| 😳 rdpProtect 🚽                                      |              | Running | Automatic    | Local Syste   |
| 🖳 Remote Access Auto Connection Manager             | Creates a co |         | Manual       | Local Syste   |
| 🔍 Remote Access Connection Manager                  | Manages di   |         | Manual       | Local Syste   |
| 🖓 Remote Desktop Configuration                      | Remote Des   | Running | Manual       | Local Syste   |
| 🔍 Remote Desktop Services                           | Allows user  | Running | Manual       | Network S     |
| 🍓 Remote Desktop Services UserMode Port Redirector  | Allows the r | Running | Manual       | Local Syste   |
| 🔍 Remote Packet Capture Protocol v.0 (experimental) | Allows to ca |         | Manual       | Local Syste   |
| 🔍 Remote Procedure Call (RPC)                       | The RPCSS    | Running | Automatic    | Network S     |
| 🍇 Remote Procedure Call (RPC) Locator               | In Windows   |         | Manual       | Network S     |
| 🔍 Remote Registry                                   | Enables rem  |         | Automatic (T | Local Service |
| Resultant Set of Policy Provider                    | Provides a n |         | Manual       | Local Syste   |
| Routing and Remote Access                           | Offers routi |         | Disabled     | Local Syste   |
| 🔍 RPC Endpoint Mapper                               | Resolves RP  | Running | Automatic    | Network S     |
| RPC/HTTP Load Balancing Service                     | Coordinates  |         | Manual       | Network S     |
| 🗟 Secondary Logon                                   | Enables star |         | Manual       | Local Syste   |
| 🔍 Secure Socket Tunneling Protocol Service          | Provides su  |         | Manual       | Local Service |
| 🍓 Security Accounts Manager                         | The startup  | Running | Automatic    | Local Syste   |
| 🔍 Server                                            | Supports fil | Running | Automatic    | Local Syste   |
| 🔍 Shell Hardware Detection                          | Provides no  | Running | Automatic    | Local Syste   |
| 🔍 Smart Card                                        | Manages ac   |         | Disabled     | Local Service |
| < III                                               |              |         |              | >             |